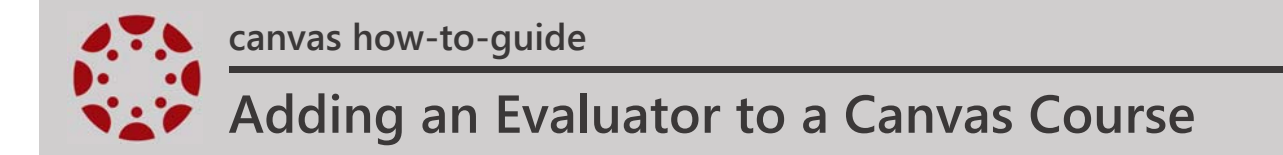

1. In the course navigation, click the **People** link.

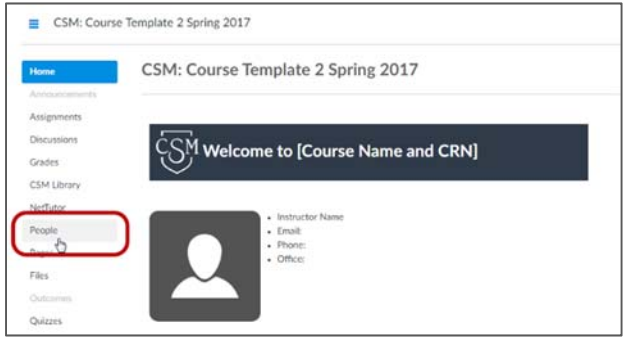

2. Click the **+People** button.

| one Groups         | Everyone Groups |
|--------------------|-----------------|
| people All Roles • | arch people     |

- 3. On the Add People screen, choose Add user(s) by Email Address.
- 4. In the text field, enter the instructor's "@smccd.edu" email address. You can add multiple instructors by separating each email address with a comma.
- 5. Select the "Evaluator" role from the drop-down menu.

## 6. Click Next.

| Add People                                                                                                    |                                                                                                    |                                                                                    | × |
|----------------------------------------------------------------------------------------------------|----------------------------------------------------------------------------------------------------|------------------------------------------------------------------------------------|---|
| Add user(s) by                                                                                                    |                                                                                                    |                                                                                    |   |
| Email Address     O Log                                                                                                    | in ID O SIS ID                                                                                                    |                                                                                    |   |
| Example: Ismith@mysch                                                                                                    | ool.edu, mfoster@myse                                                                                                    | chool.edu                                                                          |   |
| @smccd.edu                                                                                                    |                                                                                                    |                                                                                    |   |
| Contractor 4                                                                                                    |                                                                                                    |                                                                                    |   |
|                                                                                                    |                                                                                                    |                                                                                    |   |
|                                                                                                    |                                                                                                    |                                                                                    |   |
|                                                                                                    |                                                                                                    |                                                                                    |   |
|                                                                                                    |                                                                                                    |                                                                                    |   |
|                                                                                                    |                                                                                                    |                                                                                    |   |
| 5 Role                                                                                                    |                                                                                                    | Section                                                                            |   |
| 5 Role                                                                                                    | dent                                                                                                    | Section BIOL-100-OLH-CRN85715                                                      |   |
| 5 Role                                                                                                    | dent<br>dent                                                                                                    | Section<br>BIOL-100-OLH-CRN85715 V                                                 |   |
| 5 Role<br>Stu<br>Can interact with                                                                                                    | dent<br>dent<br>cher                                                                                                    | Section<br>BIOL-100-OLH-CRN85715 V                                                 |   |
| Can interact with                                                                                                    | dent<br>dent<br>cher<br>ivator                                                                                                    | Section<br>BIOL-100-OLH-CRN85715 ~                                                 |   |
| 5 Role<br>Stu<br>Can interact with<br>Can interact with with with with with with with wit | dent<br>dent<br>Austor<br>Japan                                                                                                    | Section<br>BIOL-100-OLH-CRN85715 V                                                 |   |
| 5 Role<br>5tu<br>5tu<br>5tu<br>14<br>14<br>0b                                                                                                    | dent<br>dent<br>cher<br>water<br>signer<br>server                                                                                                    | Section<br>BIOL-100-OLH-CRNB5715 ~                                                 |   |
| Can interact with Treat<br>Can interact with Treat<br>De<br>Corr<br>When                                                                                                    | dent<br>dent<br>Visitor<br>Visitor<br>erever<br>adding multiple users, u                                                                                                    | Section<br>BIOL-100-OLH-CRN85715 ~<br>use a comma or line break to separate users. |   |
| Can interact with Tea<br>Can interact with Tea<br>De<br>De<br>When                                                                                                    | dent<br>dent<br>cher<br>hator<br>signer<br>server<br>adding multiple users, u                                                                                                    | Section<br>BIOL-100-OLH-CRN85715 ~                                                 |   |
| Can Interact with<br>Can Interact with<br>Can When                                                                                                    | dent<br>dent<br>cher<br>Mator<br>Justor<br>Justor<br>Ju | Section<br>BIOL-100-OLH-CRN85715 V<br>use a comma or line break to separate users. | 6 |
| Can interact with Term                                                                                                    | dent<br>cher<br>hator<br>hator<br>erver<br>adding multiple users, t                                                                                                    | Section<br>BIOL-100-OLH-CRN85715 V<br>use a comma or line break to separate users. | 6 |

7. Click Add Users.

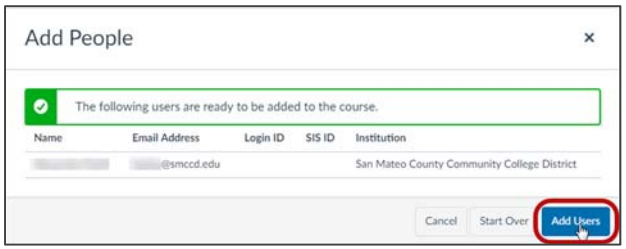